# 113 年協同中學 TEAMS 雲端自學平台

# 暑假先修/複習 登入說明與簡介

親愛的家長、同學好:

暑假期間,校方提供翰林雲端學院線上學習系統,可以輔助學科溫故知新,暑假期間可以 透過平台完成任務,亦可依據個人時間安排自主學習,透過系統歷程紀錄及診斷分析,更能精 準掌握學習問題,以下提供使用資訊,歡迎善加利用!

#### 一、雲端課程平台登入路徑:

- ① 直接透過校網連結進入平台
- ② 輸入網址: cmsh.teamslite.com.tw (學校網域 QRcode)

## 二、帳密規則:(於紅框處填入帳密)

- ◎ 帳號:學號
- ◎ 密碼 : CMSH+身分證前6碼(含英文,都要大寫)

#### 三、自我評量進行方式:

提供全科、全版本 (翰林、適康、適南) 測驗題,學生可自行選擇該科目適用版本進行測驗。

| 🕤 翰林雲端學院 | 我的任務 我的課程 1 驗記錄             |       |       | 學生35 ( |
|----------|-----------------------------|-------|-------|--------|
| ▶ 國中國文 < | 自我評量                        |       |       |        |
| ■ 國中英語 < | 4                           |       |       |        |
|          | 第四冊(111學年) > 翰林 > 此冊總答題數:0題 |       |       |        |
|          | 1-1 常見的化學反應                 | 答題數 🕄 | 答對率 🕄 | 能力等級   |
| 課程中心     | 理化 - 化學反應                   | 0     | 0     | 7      |
|          | 理化 - 實驗: 化學反應常見的現象          | 0     | 0     | - 1    |
|          |                             |       |       |        |

- ① 登入後於上方點選「我的課程」 ② 左側選單列點科目課程

- ③ 打開後點選「自我評量」 ④ 選擇科目及版本進行自我評量測驗

#### 四、查看評量狀況:

|     | IIIIII - 국가미 '구' | 176 | (גניבן נאאנ  | JOH JUNIE |      |      |                     |    | 7232 |
|-----|------------------|-----|--------------|-----------|------|------|---------------------|----|------|
| 則驗詞 | 記錄               |     |              |           |      |      |                     |    |      |
| 全部科 | B                | ×   | 所有課程         | v         | 自我評量 |      | 2 顾示已複習             |    |      |
| 測驗時 | 10               | Ċ   | ~ 測驗時間       | <b></b>   |      |      |                     |    |      |
|     | 測驗日期             |     | 交卷日期         | 複習日が      | 科目   | 卷別   | 考卷名稱                | 題數 | 分數   |
|     | 112年 05月 29日     |     | 112年 05月 29日 |           | 自然   | 自我評量 | ① 化學反應,實驗:化學反應常見的現象 | 10 | 60   |

① 於頁面上方點選「測驗紀錄」 ② 下拉表單選擇「自我評量」

③ 即可於下方列表看到測驗基本資訊與分數

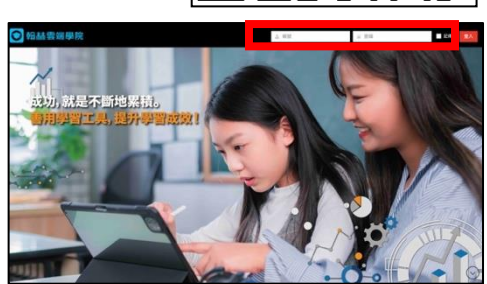

④ 點擊進入測驗項目,可檢視知識弱點分析、完整作答狀況、題目難易度和詳解

| 自我評量   | t              |               |                               |             |               |              | 0 答語        | ▲ 行校3         | 経織示                           |                   |                        |            |              |      | ON MR85 |
|--------|----------------|---------------|-------------------------------|-------------|---------------|--------------|-------------|---------------|-------------------------------|-------------------|------------------------|------------|--------------|------|---------|
| 考卷交卷時間 | : 2023年5月29日下午 | 1時 47分 0      |                               |             |               |              |             |               | 難易度                           | 知識概               | 2                      |            |              |      |         |
| (      |                | 學生1<br>翰林教育科技 | 測驗範圍<br>• 化學反應 <sup>目</sup> 🔀 | 分數<br>60分   | 測驗時間<br>1分30秒 |              | * 1<br>* 2  | 0<br>×        | 易(89%)<br>易(88%)              | 實驗:<br>實驗:        | 化學反應常見的現象<br>化學反應常見的現象 |            |              |      | ×       |
|        |                | 8年級           | • 實驗:化学及應希見的現象                | 平均分數<br>58分 | 平均測驗<br>時間    |              | 輩選題<br>個人/# | 得分/面<br>贈答對   | 3分 <b>(0/10</b> 分<br>時間 (3/17 | 分 <b>)</b><br>7秒) |                        |            |              |      | •       |
| 複習狀況   |                |               |                               |             | 39269         |              | 木)<br>× ()  | じ燃焼谷<br>(A)發生 | と固體的質<br>分解 ⊙                 | 電愛小               | • 這是因為木炭               | 燃燒時怎麼了?    |              |      |         |
|        | _              | 0/7           |                               |             | 0%            | 開始複習<br>射下7眼 |             | (B)發生         | 縮小 ③                          |                   |                        |            |              |      |         |
| 知識弱點分析 | ŕ              |               |                               |             |               |              | <b>Č</b>    | (C)生成         | 的二氧化硅                         | 调散选到空             | 二氣中 ⊚                  |            |              |      |         |
|        | 化學反應           |               | 1/2                           |             | 50%           |              |             | (D) 發生        | 物理變化。                         | • 🐵               |                        |            |              |      |         |
|        | 週期表的排列規則       | 0/1           |                               |             | 0%            |              | 2           | 浙:オ           | 炭燃燒時                          | <sup>手,</sup> 木炭即 | 與氧結合生成二                | 氧化碳,二氧化碳散的 | 急到空氣中,所以質量變小 | j\ • |         |

## 五、錯題複習方式:

·於自我評量分析頁面點擊「開始複習」

## ·於「我的任務」頁面點擊「複習錯題」 **並**戰次演习的**去**关

記錄

3

7 题 化學反應,實驗:化學反應常見的現象

**)**複習錯題

| 自我評量                |                                        |                                                  |             | 並點選欲複習的考卷           |              |                |          |  |  |
|---------------------|----------------------------------------|--------------------------------------------------|-------------|---------------------|--------------|----------------|----------|--|--|
| 考卷交卷時間:2023年5月29日下午 | 下午 1時 47分 0<br>學生1<br>翰林教育科技<br>股份有限公司 | 測驗範圍<br>• 化學反應 <sup>回</sup> 、<br>• 實驗: 化學反應常見的現象 | 分數<br>60分   | 測驗時間<br>1分30秒       | 開始複習<br>剩下7題 | ○翰林雲端學內: 我的任務  | 1) 想程 測顯 |  |  |
| 加級計位                | 8年級                                    | "×                                               | 平均分數<br>58分 | 平均測驗<br>時間<br>3分26秒 | <b>_</b>     | 我的任務           | _        |  |  |
| 知識弱點分析              | 0/7                                    |                                                  |             | 0%                  | 開始被對<br>創下7題 | <b>發</b> 所有任務  | 看影片      |  |  |
| 化學反應                |                                        | 1/2                                              |             | 50                  | 8            | 顯示已結業課程任務: OFF |          |  |  |
|                     |                                        |                                                  |             |                     |              |                | 2        |  |  |

·於「測驗紀錄」頁面

**勾選一或多份考卷, 並點擊複習** 

| 🖸 翰林雲端學        | 院                  | 我的任務         | 我的課程 | 測驗記  | # (1 | )                   |  |
|----------------|--------------------|--------------|------|------|------|---------------------|--|
| 測驗記錄           | 0                  |              |      |      |      | Δ                   |  |
| <b>九</b> 複習自   | (2<br><sup>%</sup> | 1            |      |      |      | ★複習試題               |  |
| 全部科目           | Ý                  | 國中自然         | ×    | 全部卷別 |      | ☞開始複習<br>#755       |  |
| 8              | 8                  | ~ 測驗時間       | =    |      |      | 六/題                 |  |
| □ 測驗日期         |                    | 交卷日期 🔅       | 複習日期 | 科目   | 卷別   | 考卷名稱                |  |
| ☑ 112年 05月 29日 | 1                  | 112年 05月 29日 |      | 自然   | 自我評量 | ① 化學反應。實驗:化學反應常見的現象 |  |

國中自然

## 六、學力分析使用方式:

在系統內所有做過題目(老師派發、自我評量)的答對率將彙整成一張表。

- 顏色分塊, 答對率越低、顏色越深、越需要加強
- 各科、各章節分類,找出最需加強章、節、知識點對症下藥
- ①登入後於上方點選「我的課程」
- ② 左側選單列點科目課程
- ③打開後點選「學力分析」
- ④ 找出顏色最深(答對率最低)的章節
- ⑤ 制定複習計畫

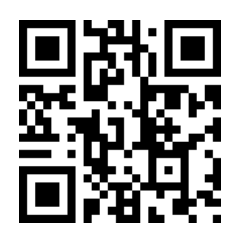

○ 翰林雲端學院 我的任務 我的課程 學力分析:國中數學 國中基本 🖿 國中數學 分析層級 學生答對率 
 ✓
 80~100%

 ✓
 60~80%

 ✓
 40~60%

 ✓
 20~40%

 ✓
 0~20%
● 章/主頸 ⑥ 節/副主題 知識點 提示:答题數不足5題以"灰色"標示 🖿 國中自然 章節/主題/知識點 19% 🖿 國中社會 19% 數與數線 標準分解式與分數運算 14% 一元一次方程式 25% 比與比例式 0% 統計圖表與資料分析 0% 乘法公式與多項式 0% 次方根的意義與畢氏定理 18% 因式分解 50% 數列與級數 相似形與三角比 18%

操作影片